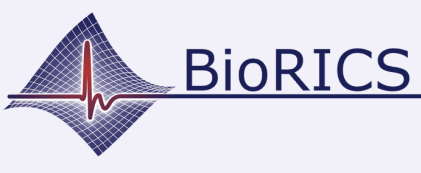

Neem je bestaande of nieuwe Fitbit en laadt deze eerst maximaal (100%) op. Je doet dat door de meegeleverde oplaadkabel op een oplader aan te sluiten en deze enige tijd te laten laden.

Download ondertussen de Fitbit-app van uit de Google Playstore of de Apple App Store.

Open de Fitbit app.

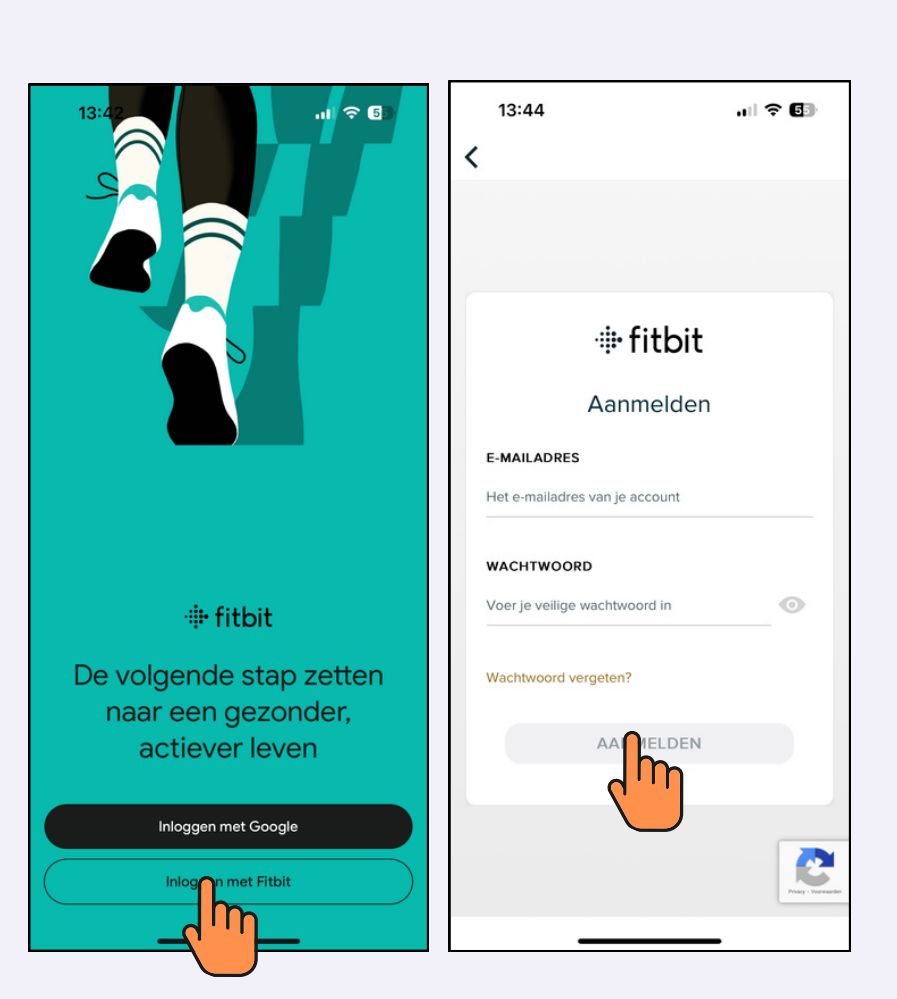

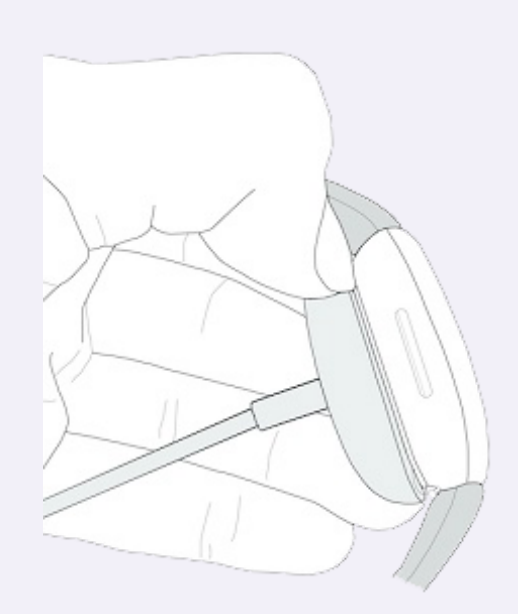

Je beschikt reeds over een Fitbit-account en kunt nu meteen met dit account inloggen.

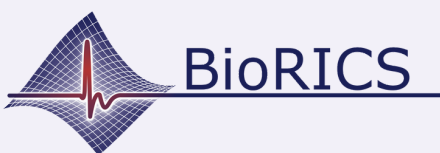

## **BioRICS** Fitbit: aanmelden met Fitbit-account

Versie 1.0 oktober 2023

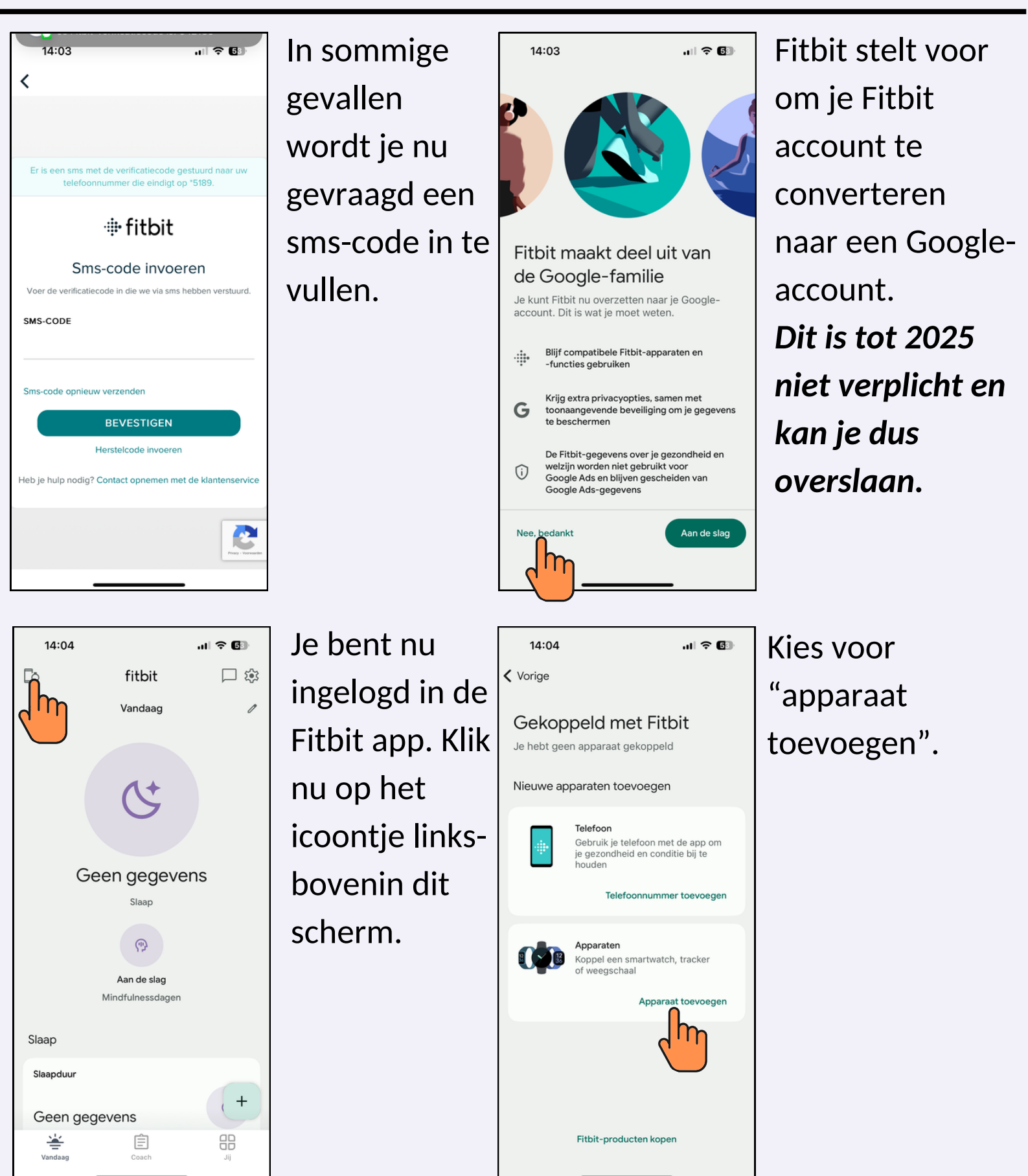

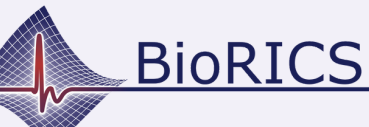

## **BioRICS** Fitbit: aanmelden met Fitbit-account

Fitbit Inspire 2

ul 🕆 🔟

09:56

Versie 1.0 oktober 2023

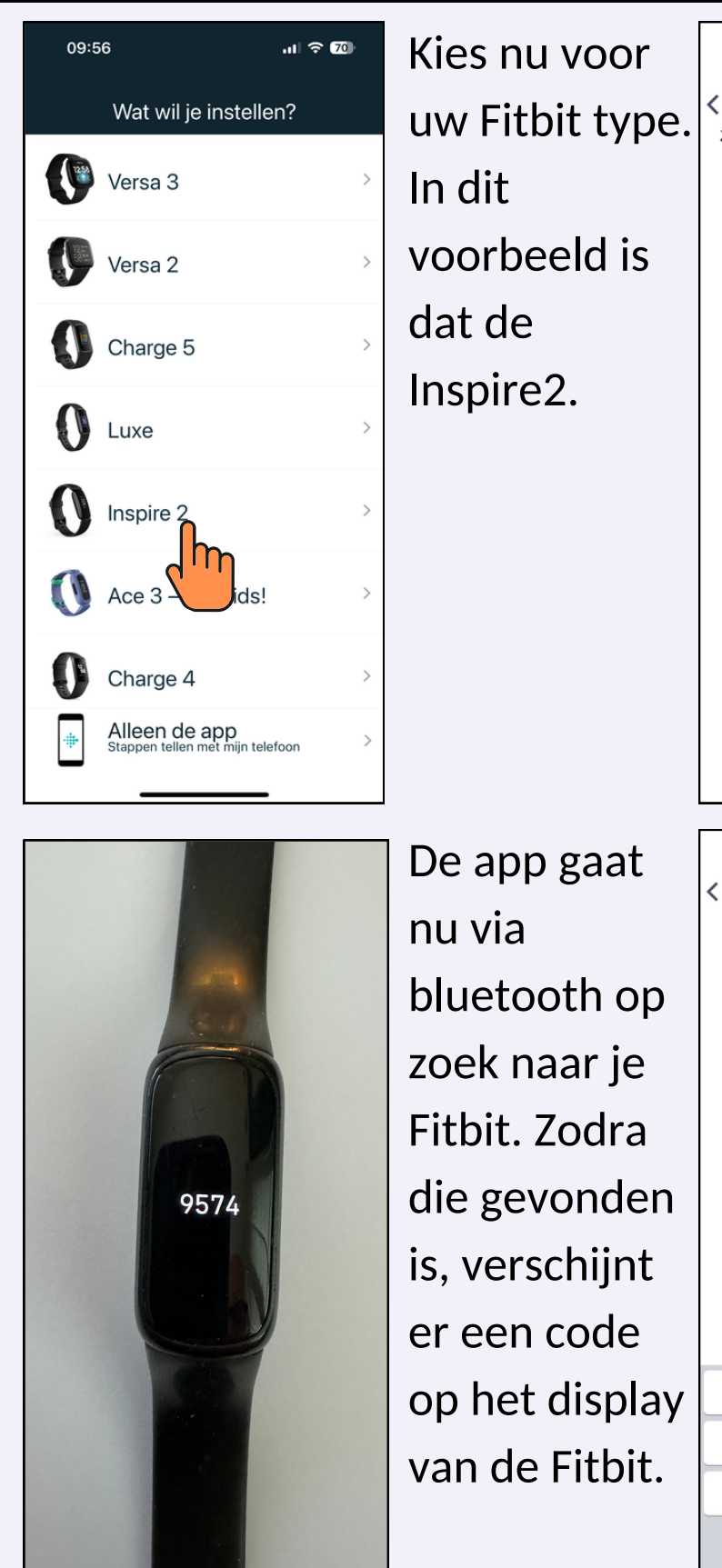

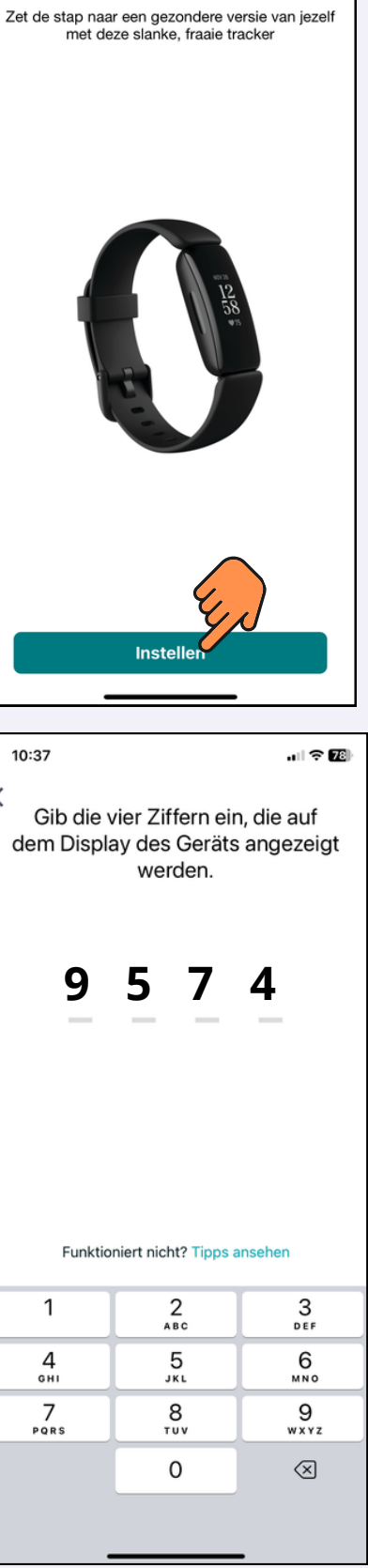

Kies voor "instellen".

> Vul deze code in in de app.

Je Fitbit is nu gekoppeld aan je Fitbit-app en account!